## Northwestern | myHR

## Why do I need to worry about my pop-up blocker?

Many links in myHR (such as viewing your paycheck stub) will open a webpage or document in a new browser window or tab. If you receive a "pop-up blocked" message when clicking link in myHR, or if a link does not appear to work, you first should check to ensure that pop-up blocker is turned off for the myHR website.

## How do I turn off my pop-up blocker?

| Internet Explorer                                                                                                    |
|----------------------------------------------------------------------------------------------------|
| <ol> <li>Using your browser's menu, select: TOOLS &gt; POP-UP BLOCKER &gt; POP-UP BLOCKER SETTINGS<br/>(if your menu is not visible, press F10 on your keyboard)</li> </ol> |
| 2. In the Address of Website to Allow box, enter: myHR.northwestern.edu                                                                                                    |
| <b>3.</b> Click the <b>Add</b> button; then click <b>Close</b> .                                                                                                    |

| Firefox |                                                                                                    |  |
|---------|----------------------------------------------------------------------------------------------------|--|
| 1.      | Using your browser's menu, select: TOOLS > OPTIONS<br>(if your menu is not visible, press F10 on your keyboard) |  |
| 2.      | Click the <b>Content</b> button at the top of the options screen.                                               |  |
| 3.      | In the <b>Pop-ups</b> section, click the <b>Exceptions</b> button.                                              |  |
| 4.      | In the Address of Website box, enter: myHR.northwestern.edu                                                     |  |
| 5.      | Click the <b>Save Changes</b> button.                                                                           |  |

|    | Chrome                                                                                                 |
|----|----------------------------------------------------------------------------------------------------|
| 1. | Click the menu icon in the top right corner of the browser window (three vertical dots).               |
| 2. | Click Settings on the left side; then click the Show Advanced Settings link at the bottom of the page. |
| 3. | Locate the PRIVACY section, and click the <b>Content settings</b> button.                              |
| 4. | Locate the POP-UPS section, and click Manage Exceptions.                                               |
| 5. | Scroll to the bottom of the list, where you'll find a blank box. Enter: https://myHR.northwestern.edu  |
| 6. | Click the "Done" button.                                                                               |

| Safari |                                                                                                    |  |
|--------|----------------------------------------------------------------------------------------------------|--|
| 1.     | Windows users select the settings gear, then choose <b>Preferences</b> . Mac users select: SAFARI > PREFERENCES. |  |
| 2.     | Click <b>Security</b> at the top of the window.                                                                  |  |
| 3.     | Uncheck the box (Windows) or turn off the switch (Mac) to <b>Block pop-up windows</b> .                          |  |